## **Entering in an additional NPI number** and Tax ID for billing purposes

07/24/2024 2:30 pm EDT

This article will show you how to enter an additional NPI and Tax ID (TIN) number to use for billing.

This is useful if you have two billing NPI and Tax ID (TID) numbers used for the same provider. This would be used, for example, if a provider is working for multiple businesses and needs to bill out appropriately so claims will go out with the correct NPI and Tax ID (TIN) number.

|                          | 8       | khodule (     | Sirical Patients | Reports | Billing | Account | Help | + | X                      |   | Boarth                                | ) E              | 9 =              |               |      |
|--------------------------|---------|---------------|------------------|---------|---------|---------|------|---|------------------------|---|---------------------------------------|------------------|------------------|---------------|------|
| 0 Apr 6 2016 6 0         | + New E | vent Today    | Refresh          |         |         |         |      |   | 4 Apr 4 2015 - Apr 8 H |   |                                       |                  | daily exam rooms | doctor weekly | mort |
| Su Mo Tu We Th Fr Sa     |         |               | Mon 4/4          | ж       |         | Tue 4/5 |      | ж | Wed 4/6                | н | Thu 4/7                               | н                | Fri 4/8          |               | + H  |
| 17 28 29 30 31 1 2       |         |               |                  |         |         |         |      |   |                        |   |                                       |                  |                  |               |      |
| 3 4 5 6 7 🚺 9            |         |               |                  |         |         |         |      |   |                        |   |                                       |                  |                  |               |      |
| 0 11 12 13 14 15 16      |         |               |                  |         |         |         |      |   |                        |   |                                       |                  |                  |               |      |
| 7 18 19 20 21 22 23      | 8:00am  |               |                  |         |         |         |      |   | Jon Snow: Follow Lip   |   | Jan Snow: Follow Up                   |                  | •                |               |      |
| 4 25 26 27 28 29 30      |         |               |                  |         |         |         |      |   |                        |   |                                       |                  |                  |               |      |
| Print Appointmenta       |         |               |                  |         |         |         |      |   | (10) 10 10 m           | _ |                                       |                  |                  |               |      |
| octors Select all / none | 10.00am |               |                  |         |         |         |      |   | Jon Snow: Follow Up    |   | 10100 - 1030 am                       | 10:00 - 10:30 am | 3                |               |      |
| Dr. Brittany Devine      |         |               |                  |         |         |         |      |   |                        |   | Brittany Devine)                      | Jon Snow: Exam 1 |                  |               |      |
| Rick Grimes              |         |               |                  |         |         |         |      |   | (030-110) am           |   | 9                                     |                  |                  |               |      |
|                          |         |               |                  |         |         |         |      |   |                        |   | S045=1120am<br>Brittany Device Exam 1 |                  |                  |               |      |
| floes Select all / none  | 11.00am |               |                  |         |         |         |      |   |                        |   |                                       |                  |                  |               |      |
| Kings Landing            |         |               |                  |         |         |         |      |   |                        |   |                                       |                  |                  |               |      |
| Terminus                 |         |               |                  | 10      |         |         |      |   |                        |   |                                       |                  |                  |               |      |
| Test Office              | 12.0000 |               |                  |         |         |         |      |   |                        |   |                                       |                  |                  |               |      |
|                          |         |               |                  | _       |         |         |      |   |                        |   |                                       |                  |                  |               |      |
|                          |         | CONTRACTOR    |                  | 100     |         |         |      |   |                        |   | 12530 = 1100 pm                       |                  |                  |               |      |
|                          |         | Jor prov. Dar |                  |         |         |         |      |   |                        |   | John Sinder: Examinin                 |                  |                  |               |      |
|                          | t:00pm  |               |                  |         |         |         |      |   |                        |   |                                       |                  |                  |               |      |
|                          |         |               |                  |         |         |         |      |   |                        |   |                                       |                  |                  |               |      |
|                          |         |               |                  |         |         |         |      |   |                        |   |                                       |                  |                  |               |      |
|                          | 2.000   |               |                  |         |         |         |      |   |                        |   |                                       |                  |                  |               |      |
|                          | zyapes  |               |                  |         |         |         |      |   |                        |   |                                       |                  |                  |               |      |
|                          |         |               |                  |         |         |         |      |   |                        |   |                                       |                  |                  |               |      |
|                          |         |               |                  |         |         |         |      |   |                        |   |                                       |                  |                  |               |      |
|                          | 3.00pm  |               |                  |         |         |         |      |   |                        |   |                                       |                  |                  |               |      |
|                          |         |               |                  |         |         |         |      |   |                        |   |                                       |                  |                  |               |      |
|                          |         |               |                  |         |         |         |      |   |                        |   |                                       |                  |                  |               |      |
|                          | •       |               |                  |         |         |         |      |   |                        |   |                                       |                  |                  |               |      |
|                          | #:00pm  |               |                  |         |         |         |      |   |                        |   |                                       |                  |                  |               |      |

• First, log into your DrChrono account

• Select the Account tab and select Offices

| Account     | Marketplace       |  |  |  |  |  |  |  |
|-------------|-------------------|--|--|--|--|--|--|--|
| ACCOUNT S   | ETTINGS           |  |  |  |  |  |  |  |
| User Settin | gs                |  |  |  |  |  |  |  |
| Provider Se | Provider Settings |  |  |  |  |  |  |  |
| onpatient S | Settings          |  |  |  |  |  |  |  |
| Account Se  | etup              |  |  |  |  |  |  |  |
| Custom Fie  | elds              |  |  |  |  |  |  |  |
| Copy Dash   | board (Beta)      |  |  |  |  |  |  |  |
| API         |                   |  |  |  |  |  |  |  |
| App Direct  | ory               |  |  |  |  |  |  |  |
|             | ETTINGS           |  |  |  |  |  |  |  |

## PRACTICE SETTING

Offices Facilities

• Select Edit on the office you want to add the additional NPI and Tax ID number to

|                                       | Sc.         | hedule Clinical Pi | atients Reports | Dilling Account | Help 🛊 💥     |                                      | Search 🤇 🔜 |                              |        |
|---------------------------------------|-------------|--------------------|-----------------|-----------------|--------------|--------------------------------------|------------|------------------------------|--------|
| Manage offic                          | es 😰        |                    |                 |                 |              |                                      |            |                              | / Edit |
| Active Offices                        |             |                    |                 |                 |              |                                      |            | Page 1 of 1 + Add New Office |        |
| Name<br>Provider                      | Address     | City               | Phone           | Facility Code   | # Exam Rooms | Online Schedule                      | Sharing    | /                            |        |
| Primary Office<br>Dr. Brittany Devine | 555 Valyria | Mountain View      | 9096365566      | 11              | 4            | Existing Patients New And Follow Ups | Share View | / Edt Archive                |        |

• Select the **Billing** tab

| ic Billing O | Primary Doctor for Office<br>Edit Office<br>Busine Billing Online Sch                | e: Dr. Brittany Devine                                                             |                                                                                       |
|--------------|--------------------------------------------------------------------------------------|------------------------------------------------------------------------------------|---------------------------------------------------------------------------------------|
|              | Warning: Changing the addr                                                           | ess of an office affects all previous                                              | s appointments in that office.                                                        |
|              | Office name (scheduling)<br>Facility name<br>Primary Provider<br>Country<br>Artrines | Primary Office Dr. Brittany Devine UNITED STATES                                   | Used in HCFA box#32 and UB04 box#2 Leave it blank if same to Office name (Scheduling) |
|              | Zip Code<br>State                                                                    | 94039<br>California                                                                |                                                                                       |
|              | City<br>Office Phone<br>Fax                                                          | Mountain View<br>9096365566                                                        | Not validated. Click here to verify with a test call.                                 |
|              | Formatted Address                                                                    | 1001 N Rengstorff Ave, Mountai<br>Mee Satelite<br>Inford of Storeite Ave<br>Google | In View, CA 94043, USA Not editable. Only valid for US addresses.                     |

• Fill out the appropriate information including the NPI and Tax ID (TIN) number

| Basic Billing Online Sch                             | edule                                                            |                                                                |  |  |  |
|------------------------------------------------------|------------------------------------------------------------------|----------------------------------------------------------------|--|--|--|
| Billing name                                         |                                                                  | Leave it blank if same to account settings.                    |  |  |  |
| Facility Code                                        | 11 - Office                                                      |                                                                |  |  |  |
| Billing Provider Office                              |                                                                  | Professional medical billing only.                             |  |  |  |
| Use facility NPI number<br>in box 32a of HCFA form   | 0                                                                |                                                                |  |  |  |
| Facility NPI number                                  |                                                                  | Used in HCFA box#32a and UB04 box#56                           |  |  |  |
| Facility provider number                             |                                                                  |                                                                |  |  |  |
| Billing Tax ID # (professional)                      |                                                                  | Leave it blank if same to account settings.                    |  |  |  |
| Billing NPI number                                   | [                                                                | Leave it blank if same to account settings.                    |  |  |  |
| CLIA Number                                          |                                                                  | CLIA # for billing. Leave it blank if same to account setting. |  |  |  |
| CLIA Expiration Date                                 | Expiration date for                                              | r CLIA number.                                                 |  |  |  |
| Use alternate pay to address for EDI                 | use alternate *pay to* address in EDI billing if checked.        |                                                                |  |  |  |
| Use alternate pay to address<br>for HCFA             | use alternate *pay to* address in HCFA form block 33 if checked. |                                                                |  |  |  |
| Use alternate pay to address in<br>Patient Statement | use alternate "pay to" address in patient statement if checked.  |                                                                |  |  |  |

**Please note** whenever an appointment is made in an office with billing information connected the claims will go out with the billing information associated with that office.

If you want to bill and have a claim go out for the NPI and Tax ID number associated with the provider you will have to create another office that does not have billing information added. When an appointment is made in this office it will default to the provider billing information under their account settings.